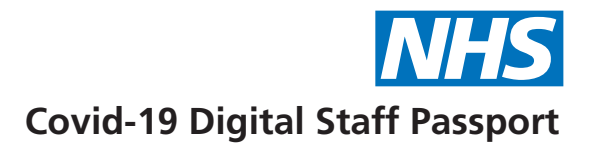

## Issuing and Verifying an Employment Credential

This is a quick reference guide to issuing and verifying an employment credential with the Covid-19 Digital Staff Passport.

## ISSUING

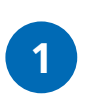

Log-in to the portal using the account details supplied to you via email

2

Click the Manage Contacts button

- Click the '+' icon in the top right corner to create a new Contact
- Complete the fields, upload a photo (under 500Kb) and **Save as Draft**
- 5 Click Create Credential
- 6 Click the **Search ESR button**. Search for the employees details and select the correct assignment. The fields within the credentials will be pre-populated with the information available in ESR. If you cannot see the **Search ESR button**, ask your department lead to update your account

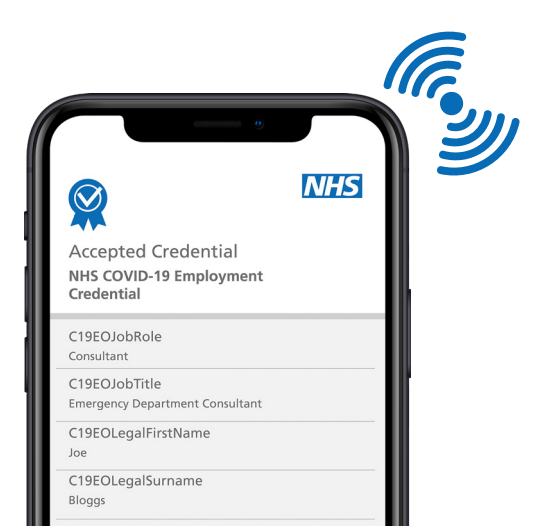

| NHS<br>COVID-19 Digital Staff Passport                                      |                                                                        |
|-----------------------------------------------------------------------------|------------------------------------------------------------------------|
| What do you want<br>Manage Contacts to add c<br>Verify a Credential to chec | to do?<br>ontacts and issue credentials or<br>k an existing credential |
| I want to:                                                                  |                                                                        |
| 窓 Manage Contacts                                                           | Verify a Credential                                                    |
| Sign Out                                                                    |                                                                        |
|                                                                             |                                                                        |
| Add contact                                                                 |                                                                        |
| Please enter the details to make a new connection                           |                                                                        |
|                                                                             |                                                                        |
| First Name (*)                                                              |                                                                        |
| Last Name (*)                                                               |                                                                        |
| Mobile Number                                                               |                                                                        |
|                                                                             |                                                                        |

(\*) Required field for draft contact. All fields required for full contact.

Employee ID

- 7 Check all the credential fields are accurately completed
- 8 If preparing in advance, click **Save as Draft**
- 9 If ready to issue to the employee, ensure they have downloaded the Connect.Me app in preparation.

10 Click **Preview**, then click **Issue** 

You can connect with the employee via QR code or SMS message – choose an option and follow the on-screen directions

- 2 On the Connect.Me app the employee needs to accept the connection and the issued credential
- 13 An automatic email confirmation of the issued credential will be issued to the employee

## VERIFYING

- Log-in to the portal using the account details supplied to you via email
- 2 Click the Verify a Credential button
- The employee will receive a notification or an SMS, asking them to access the Connect.Me app to accept the connection
- 4 The portal will display a Credential Verified message
- 5 The portal **WILL NOT** retain the verified details of the employee. If you wish to save these details, please do so in line with your business continuity process
- 6 An automatic email confirmation of the verified credential will be issued to the employee

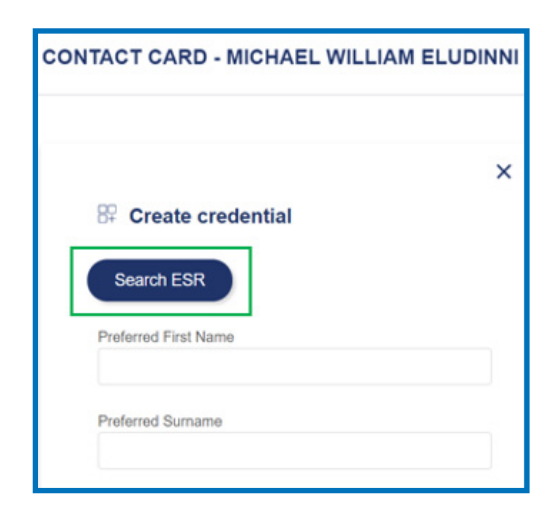

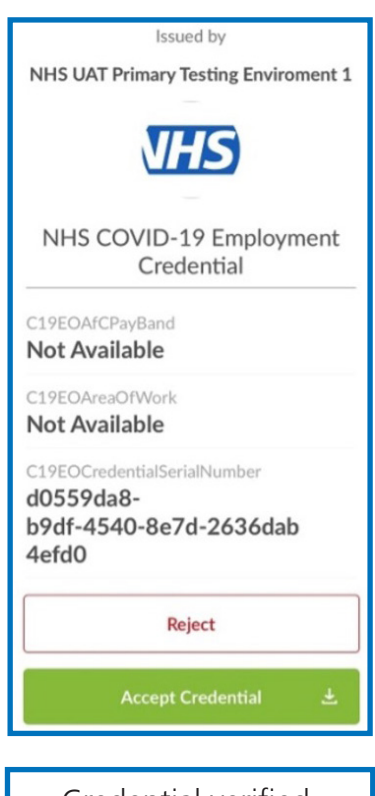

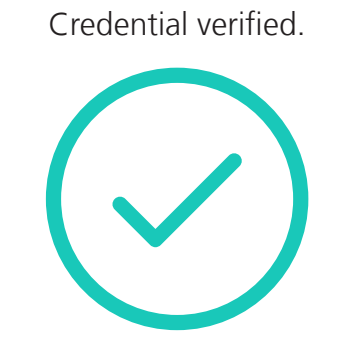

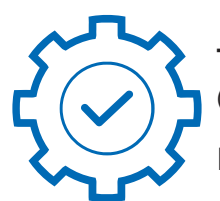

**Technical support: DSPsupport@nhsbsa.nhs.uk | 0800 540 4902** (08:00 – 17:00 Monday – Friday: excluding Bank Holidays)

Detailed guidance: https://beta.staffpassports.nhs.uk/support